## User guide to the LEARN Helpdesk

To access and submit a help desk ticket from any location, click on this link (or copy and paste into browser) https://helpdesk.learn.k12.ct.us \*please note the *https* (for secure), not http.

This link is also available on the <u>Technical Support/Helpdesk procedures</u> page under the <u>Employees</u> section of the LEARN website.

## Help Desk Procedures

In all cases, during business hours, use your LEARN issued email address and current password to submit a ticket in our <u>LEARN</u> <u>IT help desk portal</u>. This procedure will provide a single point of contact for assistance with computing and telephone services, which allows us to serve you to the best of our ability.

| Hello! Please s<br>password. | sign in to the Help Desk using your LEARN E-Mail and      |
|------------------------------|-----------------------------------------------------------|
| Please visit IT              | 's website for tips and tricks: http://it.learn.k12.ct.us |
| E-Mail Password              | Log In                                                    |
|                              | New Account                                               |

You will come to a log in screen. This is where you use your LEARN issued e-mail account and password.

\*If you do not have a LEARN issued e-mail account and have not submitted a ticket before, you will need to create a new account. This will apply to CT River Academy, Goodwin Early Childhood, and SSC Service Solutions.

Once you have logged in, you can now fill out the ticket by selecting a request type, request detail and location. You can also choose your asset at the bottom if we have record of it.

| LEARN             | LEARN Help Desk |        |      |          |         |   |             |  |  |
|-------------------|-----------------|--------|------|----------|---------|---|-------------|--|--|
| Request           | History         | Assets | FAQs | Messages | Profile |   | mich        |  |  |
|                   |                 |        |      |          |         |   |             |  |  |
| Help Request      |                 |        |      |          |         |   |             |  |  |
| Request Type      |                 |        | ۲    |          |         |   |             |  |  |
| Subject           |                 |        |      |          |         |   |             |  |  |
| Request Detail    |                 |        |      |          |         |   |             |  |  |
|                   |                 |        |      |          |         |   |             |  |  |
|                   |                 |        |      |          | 4       |   |             |  |  |
| Carbon Copy (Cc:) |                 |        |      | Enabled  |         |   |             |  |  |
| Location          | LEARN HH        | ۲      | Room |          |         | T |             |  |  |
|                   |                 |        |      |          |         |   |             |  |  |
|                   |                 |        |      |          |         |   |             |  |  |
|                   |                 |        |      |          |         |   | Cancel Save |  |  |

If you want more in depth instruction, please feel free to watch our video on our website. <a href="http://it.learn.k12.ct.us">http://it.learn.k12.ct.us</a>